### Guidelines for CSO's Secure Application Portal www.cso.com

The following instructions will provide you with the information needed to register your account and provide information regarding the applications available to you.

Once you register, the following applications will be available to you:

- **Cancellation Quote** This application will allow you to receive an online cancellation quote to ensure you have the correct refund amount.
- **Proof of Payoff Notice** This application will give you access to the Proof of Payoff Notice received from one of your customers.
- **Business Submission Form** This application allows you to print a Credit Report of New Business and Cancellations, Form 601.
- **QuikCalc Download** This application allows you to download the QuikCalc Premium and Refund Quoting program for your use.
- Claim Status This application allows you to view recent claim activity for your customers.

If you have any questions, feel free to call us at 1-800-826-6587.

# To Access the Secure Application Portal

From the CSO website, click on Login in the upper right corner to access the Secure Application Portal.

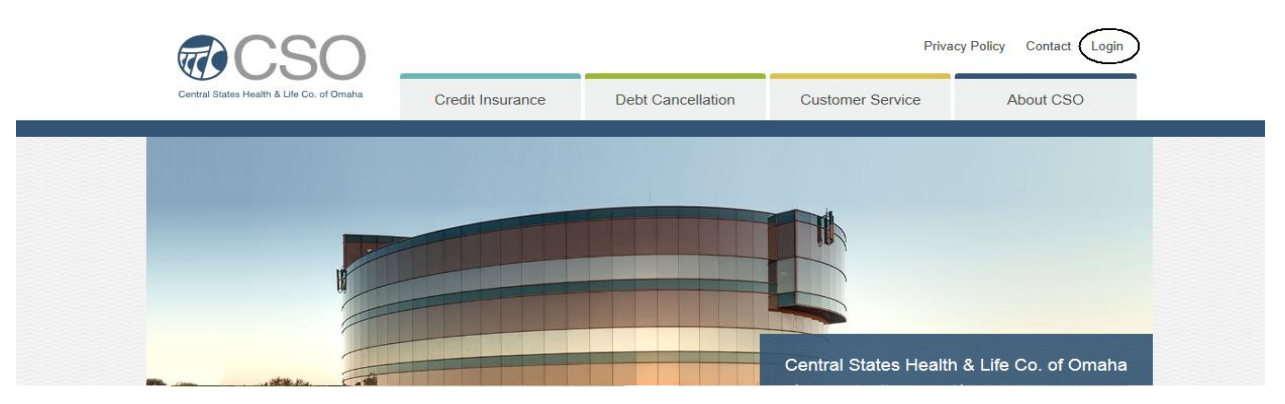

#### • First Time Users

- Select 'New Users Click Here to Register'
  - Complete the information on the registration form

| First Name:      | Fred               |                                                        |
|------------------|--------------------|--------------------------------------------------------|
| Last Name:       | Flintstone         |                                                        |
| E-Mail Address:  | fred@anydealer.com | Activation link will be sent to<br>this e-mail address |
| Account No:      | 1234567890         |                                                        |
| State Abbr:      | NE                 |                                                        |
|                  |                    |                                                        |
| User Name:       | freddy             |                                                        |
| Password:        | •••••              | 8 or more characters                                   |
| Verify Password: | •••••              |                                                        |
|                  |                    |                                                        |
|                  | Register           |                                                        |

- Enter your First and Last Name in the appropriate fields.
- Enter a valid email address. •
- Enter your CSO account number and state. If you have more than one number, enter one • valid combination to register. You can add additional account numbers to your profile after you log in.
- You may select a Username of your choice.
- The password must contain at least 8 characters. •
- Click Register after all information is completed. Once the account information is verified, a message will appear indicating the registration is almost complete.
- An email will be sent to you to finish the registration process.

| <b>CSO</b>                                                                               |                                                                     |  | Priva            | cy Policy Contact Login |  |  |  |  |
|------------------------------------------------------------------------------------------|---------------------------------------------------------------------|--|------------------|-------------------------|--|--|--|--|
| Central States Health & Life Co. of Omaha                                                | Credit Insurance Debt Cancellation                                  |  | Customer Service | About CSO               |  |  |  |  |
|                                                                                          |                                                                     |  |                  |                         |  |  |  |  |
|                                                                                          | CSO Website Registration Confirmation                               |  |                  |                         |  |  |  |  |
| Yo                                                                                       | You're Almost Done - Please Activate Your CSO Website Registration! |  |                  |                         |  |  |  |  |
| Thank you for registering, an e-mail has been sent to you to finalize your registration. |                                                                     |  |                  |                         |  |  |  |  |
| into your email account                                                                  |                                                                     |  |                  |                         |  |  |  |  |

Log

Following is a sample of the email you will receive.

|                                               | Ektron@cso.com                                                                                                    | То                                   | sfadmin@cso.com                                             |
|-----------------------------------------------|----------------------------------------------------------------------------------------------------|--------------------------------------|-------------------------------------------------------------|
|                                               | 06/25/2014 02:32 PM                                                                                                    | cc                                   |                                                             |
| Carlo and and and and and and and and and and |                                                                                                    | bcc                                  |                                                             |
|                                               |                                                                                                    | Subject                              | CSO Website Registration Confirmation                       |
| Please visit<br>http://test.c                 | t the link below to confirm your registration. To do so, Click<br>cso.com/activateuser.aspx?uid=freddy&acc=d38bbc58d9d | chere.or copy and<br>147bfb735a4482e | paste the link below to your web browser.<br>0 <u>b38f7</u> |

- The easiest way to confirm your registration is to 'Click Here'. You can also copy and paste the link in the email to your web browser.
  - Once you click on the link, your web browser will open and the following window will display asking you to activate your account.

| Activate Account: |                                  |
|-------------------|----------------------------------|
| Username:         | freddy                           |
| Activate Clear    | d38bbc58d9d147bfb735a4482e0b38f7 |

Once you click Activate, a message will display indicating your account has been activated.

• If you want to log in at this time, you can select 'Click here to login'. This will direct you to the main login page. See instructions under '**Registered Users**'.

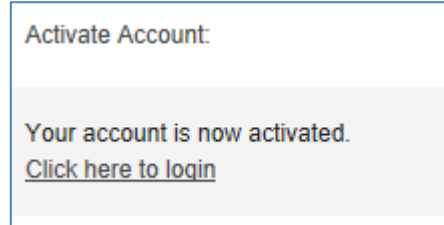

# • Registered Users

- Click on Login in the upper right corner of the home page.
  - On the Login screen, enter your username and password.
  - Click Login.

| <b>CSO</b>                                                                             |                                                                        | Privacy Poli                                                                   |                                                                             |                                                                           |  |  |  |
|----------------------------------------------------------------------------------------|------------------------------------------------------------------------|--------------------------------------------------------------------------------|-----------------------------------------------------------------------------|---------------------------------------------------------------------------|--|--|--|
| Central States Health & Life Co. of Ornaha                                             | Credit Insurance                                                       | Debt Cancellation                                                              | Customer Service                                                            | About CSO                                                                 |  |  |  |
| Welcome to the Central States Health & Life<br>you have previously registered, you may | Co. of Omaha (CSO) website. The<br>proceed to login. Otherwise, select | e information contained in this section<br>t "New Users Click Here to Register | on of the website is secured and or<br>r". If you have any questions, plea: | nly accessible by registered users. If<br>se contact us at 1-800-826-6587 |  |  |  |
|                                                                                        | Vser: freddy<br>Pwd:                                                   |                                                                                |                                                                             |                                                                           |  |  |  |
|                                                                                        |                                                                        | Login                                                                          |                                                                             |                                                                           |  |  |  |
|                                                                                        |                                                                        | Forgot your password?                                                          |                                                                             |                                                                           |  |  |  |
|                                                                                        | New                                                                    | Users Click Here to Register                                                   |                                                                             |                                                                           |  |  |  |

 Once you are logged in, a list of applications available to you will be displayed on the Secure Application Portal.

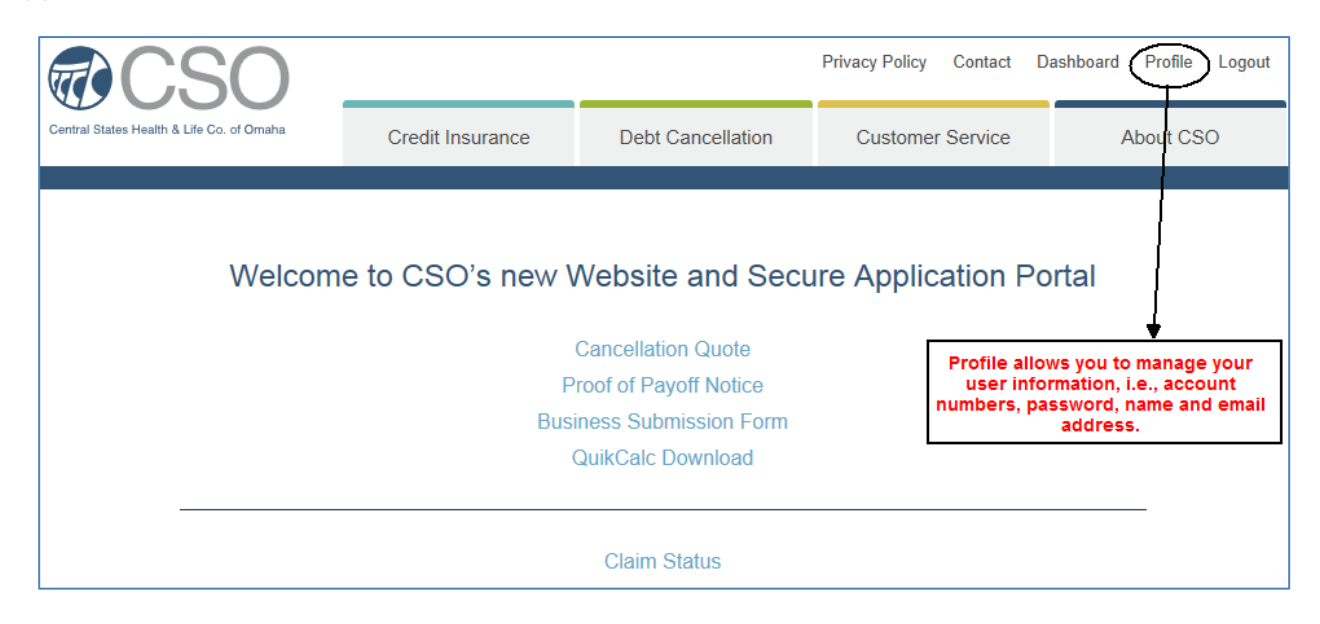

• **Profile** allows you to manage your account numbers, change your password, or update your name or email address.

| <b>CSO</b>                                | These 3 options are avail from the Profile link. | able              | Privacy Policy Contact | Dashboard Profile Logout |
|-------------------------------------------|--------------------------------------------------|-------------------|------------------------|--------------------------|
| Central States Health & Life Co. of Omaha | Credit Insurance                                 | Debt Cancellation | Customer Service       | About CSO                |
|                                           |                                                  |                   |                        |                          |
| $\square$                                 | Manage Account Numbers Cha                       | nge Password U    | pdate Profile          |                          |

### • Add or Remove Account Numbers

 Select Manage Account Numbers under the Profile link to view the account numbers associated with your username.

|       | Manage Account Numbers for: ACCTTEST |           |            |                                            |                   |            |  |  |
|-------|--------------------------------------|-----------|------------|--------------------------------------------|-------------------|------------|--|--|
| + Add | Add new record                       |           |            |                                            |                   |            |  |  |
|       |                                      | User Name | Account No | Account No State Account Type Account Name |                   |            |  |  |
| ×     | Edit                                 | ACCTTEST  | 5566778    | ID                                         | Debt Cancellation | ABC Motors |  |  |
| ×     | Edit                                 | ACCTTEST  | 9876543210 | ТΧ                                         | American Heritage | ABC Chevy  |  |  |
| ×     | <u>Edit</u>                          | AcctTest  | 1234567890 | ΤХ                                         | Credit Insurance  | ABC Chevy  |  |  |

## To Add Additional Account Numbers

- Select Add New Record
  - Enter the Account Number and State that you want to add to your profile.

| <b>CSO</b>                                                   |                                     |       |                   |           | Privacy Policy     | Contact | Dashboard | Profile | Logou      |
|--------------------------------------------------------------|-------------------------------------|-------|-------------------|-----------|--------------------|---------|-----------|---------|------------|
| Central States Health & Life Co. of Omaha                    | Credit Insurance                    |       | Debt Cancellation |           | n Customer Service |         | About CSO |         | 6 <b>0</b> |
| Manage Account Numbers for: ACCTTEST                         |                                     |       |                   |           |                    |         |           |         |            |
| + Add new record User Name Accord                            | ount No                             | State | Account Type      | Account N | lame               |         |           |         |            |
| Account No: 5544332 ← Enter<br>State: tx ← Then Select Inser | er The Account Number and St<br>ert | ate   |                   | 1         |                    |         |           |         |            |

- If the account number and state combination are correct, the number will be added to the list displayed on the Manage Account Numbers screen. If the account number and state are incorrect, a message will appear indicating Invalid Account/State Combination.
- To Remove an Account Numbers
  - From the list of accounts on the Manage Account Numbers screen, click on the X preceding the number you want to remove.

| Click on the X to remove<br>an account number from<br>the list. Manage Account |           |           |            | ccount Numbers for: A | CCTTEST           |              |
|--------------------------------------------------------------------------------|-----------|-----------|------------|-----------------------|-------------------|--------------|
| + Ad                                                                           | d new rec | ord       |            |                       |                   |              |
|                                                                                |           | User Name | Account No | State                 | Account Type      | Account Name |
| $(\mathbf{x})$                                                                 | Edit      | ACCTTEST  | 5566778    | ID                    | Debt Cancellation | ABC Motors   |
| ×                                                                              | Edit      | ACCTTEST  | 9876543210 | TX                    | American Heritage | ABC Chevy    |
| ×                                                                              | Edit      | AcctTest  | 1234567890 | TX                    | Credit Insurance  | ABC Chevy    |

#### To Change Your Password 0

Select Change Password. •

| Manage Account Numbers                               | Change Password | Update Profile       |
|------------------------------------------------------|-----------------|----------------------|
| ChangePassword                                       |                 | - C X                |
| Current Passwor<br>New Password:<br>Verify Password: | rd:             | 8 or more characters |
|                                                      | Save            |                      |

- Enter your Current Password •
- Enter your New Password
- •
- Verify Password by entering the new password again.
   If the Verify Password matches the New Password entered, a message will appear indicating your password has been successfully change.

|   | ×                                  |                                             |
|---|------------------------------------|---------------------------------------------|
|   | Password Successfully Changed      |                                             |
|   | Ok                                 |                                             |
| 0 | If the Verify Password does not ma | tch the New Password, a message will appear |
|   |                                    |                                             |
|   | Passwords do not match             |                                             |
|   | Ok                                 |                                             |

- To Change Your Personal Information
  - Click on Update Profile to change or correct your:
    - First Name
    - o Last Name
    - o Email Address
  - If your name or email address has changed, enter the new information in the corresponding field.
  - Select Save.

| Profile         |                 |  | × |
|-----------------|-----------------|--|---|
| First Name:     | Account         |  |   |
| Last Name:      | Test            |  |   |
| E-Mail Address: | sfadmin@cso.com |  |   |
|                 | Save            |  |   |
|                 |                 |  |   |
|                 |                 |  |   |

- To Return to the Secure Application Portal
  - As long as you are still logged into the website, click on Dashboard from any page to return to the list of applications.

| <b>CSO</b>                                                 | Privacy Policy Contact Dashboard |                   |                  | ct Dashboard Profile Logout |  |  |  |  |
|------------------------------------------------------------|----------------------------------|-------------------|------------------|-----------------------------|--|--|--|--|
| Central States Health & Life Co. of Omaha                  | Credit Insurance                 | Debt Cancellation | Customer Service | e About CSO                 |  |  |  |  |
|                                                            |                                  |                   |                  |                             |  |  |  |  |
| Welcome to CSO's new Website and Secure Application Portal |                                  |                   |                  |                             |  |  |  |  |
| Cancellation Quote                                         |                                  |                   |                  |                             |  |  |  |  |
| Proof of Payoff Notice                                     |                                  |                   |                  |                             |  |  |  |  |
| Business Submission Form                                   |                                  |                   |                  |                             |  |  |  |  |
| QuikCalc Download                                          |                                  |                   |                  |                             |  |  |  |  |

- To Logout
  - To properly exit the Secure Application Portal, click on Logout at the upper right corner of the screen.

| <b>CSO</b>                                                 |                  |                   | Privacy Policy Contact Dashboard Profile Logout |           |  |  |  |  |
|------------------------------------------------------------|------------------|-------------------|-------------------------------------------------|-----------|--|--|--|--|
| Central States Health & Life Co. of Omaha                  | Credit Insurance | Debt Cancellation | Customer Service                                | About CSO |  |  |  |  |
| Welcome to CSO's new Website and Secure Application Portal |                  |                   |                                                 |           |  |  |  |  |